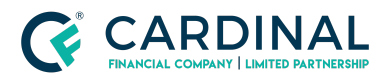

Wholesale Loan Officer E-Sign Instructions Revised 3.4.2021

# Loan Officer E-Sign Instructions

Cardinal Financial Company - Wholesale

#### TABLE OF CONTENTS

| Full Access Credentials | 2 |
|-------------------------|---|
| References              | 3 |
| Revision History        | 3 |

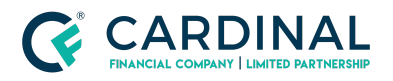

Wholesale Loan Officer E-Sign Instructions Revised 3.4.2021

## Full Access Credentials

Loan officers with **Full Access Credentials** will need to log into Octane in order to complete their e-signatures.

In order for the Loan Officer to complete their e-signature in Octane, they must navigate to the **Documents screen>Package Tab>select the Application Disclosure (Complete) package.** 

| LOAN              | Documents > Packages                     |           |                      |                     |                           |             |
|-------------------|------------------------------------------|-----------|----------------------|---------------------|---------------------------|-------------|
| Overview          | Docume 2 Packages Stacks Dropbox Archive |           | Filter Documents     |                     | Showing E-Sign Status All |             |
| Activity          | Dackage                                  | Statue    | Generated Date/Time  | Pequest Date/Time   | E-Sign                    | Signed Date |
| Assets            | Fachage                                  | Status    | Generated Date/ Time | Request Date/ Inne  | L-Sign                    | Signed Date |
| AUS               | 3 Application Disclosures (Complete)     | Requested | 4/14/20 11:33 am ET  | 4/14/20 11:35 am ET | Signing                   | Not Signed  |
| Borrowers         |                                          |           |                      |                     |                           |             |
| Charges & Credits |                                          |           |                      |                     |                           |             |
| Compliance        |                                          |           |                      |                     |                           |             |
| Credit            |                                          |           |                      |                     |                           |             |
| Documents         |                                          |           |                      |                     |                           |             |
| Fraud / Risk      |                                          |           |                      |                     |                           |             |
| Household Income  |                                          |           |                      |                     |                           |             |

Once in the loan package, the Loan Officer should locate the teal **E-sign button** at the bottom right-hand corner of the screen.

| < LOAN            | Documents > Packages > Applica              | tion Disclosures (Complete) |               |          |             | Status<br>Requested | Request Date/<br>3/31/20 6:02 pr | Time E-Sign<br>n ET Signing |
|-------------------|---------------------------------------------|-----------------------------|---------------|----------|-------------|---------------------|----------------------------------|-----------------------------|
| Overview          | Filter Documents                            |                             |               |          |             |                     |                                  |                             |
| Activity          | Name                                        | For                         | Category      | Prior To | Incl. Files | Fulfilled           | Decision                         | File Status                 |
| Assets            | · · · · · · · · · · · · · · · · · · ·       |                             |               |          |             |                     |                                  |                             |
| AUS               | COVER   Disclosures - Loan Estimate Package | Alice Firstimer's Ioan      | Miscellaneous | Approval | 1 of 1      | Not Required        | Not Required                     | Requested                   |
| Borrowers         | Credit Score Disclosure                     | Alice Firstimer             | Compliance    | Approval | 1 of 1      | Not Required        | Approved                         | Requested                   |
| Charges & Credits | Debt Questionnaire (VA 26-0551)             | Alice Firstimer's Ioan      | Compliance    | Approval | 1 of 1      | Unfulfilled         | Pending                          | Requested                   |
| Compliance        | Energy Conservation Improvement Affidavit   | Alice Firstimer's Ioan      | Compliance    | Approval | 1 of 1      | Fulfilled           | Approved                         | Requested                   |
| Credit            | Fair Credit Reporting Act                   | Alice Firstimer's Ioan      | Compliance    | Approval | 1 of 1      | Fulfilled           | <ul> <li>Approved</li> </ul>     | Requested                   |
| Documents         | Federal Collection Policy (VA 26-0503)      | Alice Firstimer's Ioan      | Compliance    | Approval | 1 of 1      | Unfulfilled         | • Funding                        | Requested                   |
| Fraud / Risk      | Federal Equal Credit Opportunity Act Notice | Alice Firstimer's Ioan      | Compliance    | Approval | 1 of 1      | Fulfilled           | Approve                          | Requested                   |
| Terms             | •                                           |                             |               | Cancel   | De          | elete Force         | e E-Sign Import                  | E-Sign                      |

By clicking the **E-sign button**, the Loan Officer opens the **DocuSign Screen** which shows the initial disclosures in their entirety and allows the user to e-sign each applicable field.

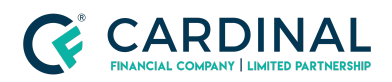

Wholesale Loan Officer E-Sign Instructions Revised 3.4.2021

**Note:** If clicking the E-sign button does not open up a new tab with the DocuSign documents, please make sure the user's internet browser does not have Pop-up Blockers turned on. **Pop-up Blockers should be turned OFF when working in Octane.** 

| Please Review & Act on These                                                                                                    | Documents                                                                                                    |          | DocuSign        |
|----------------------------------------------------------------------------------------------------|----------------------------------------------------------------------------------------------------|----------|-----------------|
| Please read the <u>Electronic Record and Sam</u> Please read the <u>Electronic Record and Sam</u> I agree to use electronic records and s | ofue Declosure<br>graduros,                                                                                                    | CONTINUE | OTHER ACTIONS + |
|                                                                                                    | Describing throwing ID: CB398885-ABC - 100 - ADDE 204AAAAAAAAAAAAAAAAAAAAAAAAAAAAAAAAAAAA                                                                                                    |          |                 |
|                                                                                                    | Homograph         Diversion         Diversion         Appendix and the state of the state of the s |          |                 |

The initial disclosures package will be imported into Octane automatically once all parties have applied their e-signature.

\*\*As Always, should you have any questions, please reach out to Client Care at 855-399-6242\*\*

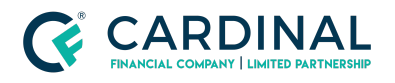

Wholesale

Loan Officer E-Sign Instructions Revised 3.4.2021

#### References

|               | Reference List |
|---------------|----------------|
| <u>Octane</u> |                |
|               |                |

## **Revision History**

| Date     | Description     | Approver         |
|----------|-----------------|------------------|
| 10.5.20  | Initial Release | Nyreen Huyser    |
| 10.7.20  | Revised         | Timothy Williams |
| 3.4.2021 | Revised         | Timothy Williams |